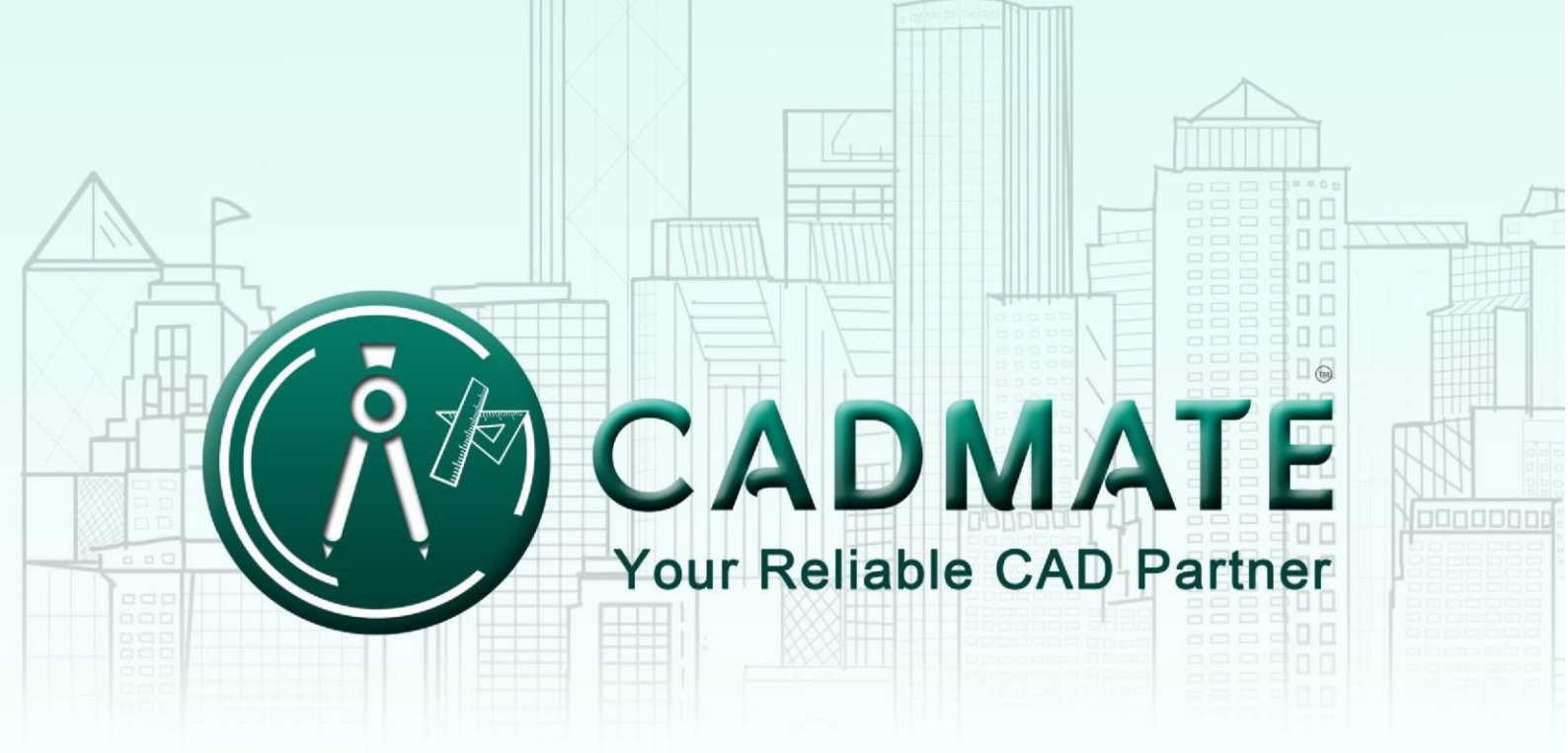

## The Next Generation Cad Software

## 1.1.2 Stand-alone (Flexnet) return the license

## 1.1.2.1 Stand-alone (Flexnet) On-line Return the license

Instruction: make sure your computer connect to the internet.

- Click CADMATE License Manager from Windows Start button>All Programs> Spice Technologies> CADMATE 2018.
  - Spice Technologies CADMATE 2018 CADMATE 2018 CADMATE License Manager 💈 Office OLE Drawing Object Conv Uninstall CADMATE 2018 Select the license which you want to Website return and click the "Return License" button. O CADMATE License Manager(2.0) Product/Edition/Language Serial Number Fulfillment Type Status Expiration date Fulfillment ID Trust flag
    - Return License
       Borrow
- 3. Click the "Return On-line" button to continue.

2.

| Serial Number                                                                  |                           |
|--------------------------------------------------------------------------------|---------------------------|
| 292B-E007-****-0100-****-ACB5-0000-0300                                        | Return On-line            |
| CADMATE provides 2 ways to return your license:                                |                           |
| 1. If you want to return your license on-line, please click "Return On-line".  |                           |
| 2. If your computer is not connected to the internet, please click here to use | the manual return wizard. |
|                                                                                | Evit                      |

Exit

4. Make sure you will return license and click the "Yes" button.

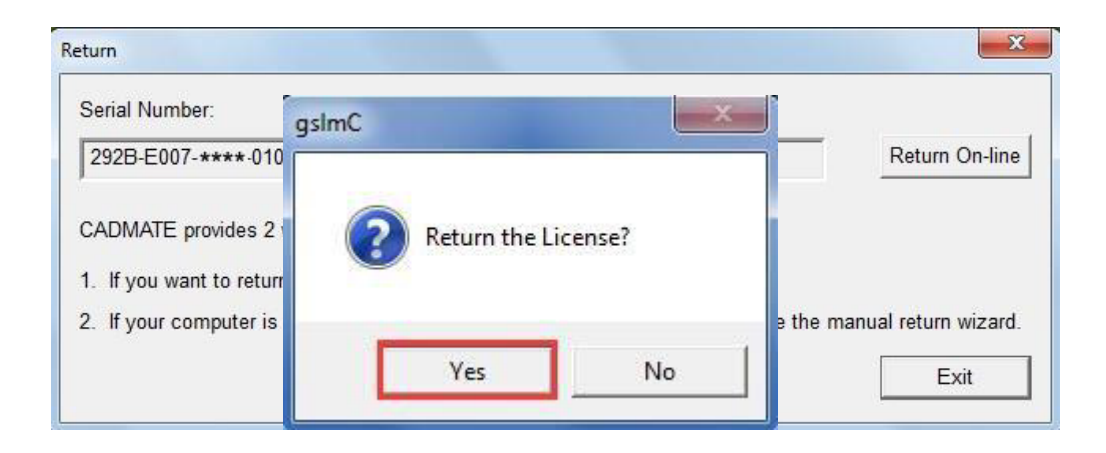

5. After a few seconds you can see the license you have selected to return has Disappeared from CADMATE License Manager, click the "Exit" button to close the window.

| Product/Edition/Language | Serial Number | Fulfillment Type | Status | Expiration date | Fulfillment ID | Trustflag |
|--------------------------|---------------|------------------|--------|-----------------|----------------|-----------|
|                          |               |                  |        |                 |                |           |
|                          |               |                  |        |                 |                |           |
|                          |               |                  |        |                 |                |           |
|                          |               |                  |        |                 |                |           |
|                          |               |                  |        |                 |                |           |
|                          |               |                  |        |                 |                |           |
|                          |               |                  |        |                 |                |           |
|                          |               |                  |        |                 |                |           |
|                          |               |                  |        |                 |                |           |
|                          |               |                  |        |                 |                |           |
|                          |               |                  |        |                 |                |           |
|                          |               |                  |        |                 |                |           |

## 1.1.2.2 Stand-alone (Flexnet) Off-line Return the license

Instruction: if your computer can not connect to the internet, you could use another one with internet connection helping you to return the license.

1. Click **CADMATE License Manager** from Windows Start button>All Programs> Spice Technologies> CADMATE 2018.

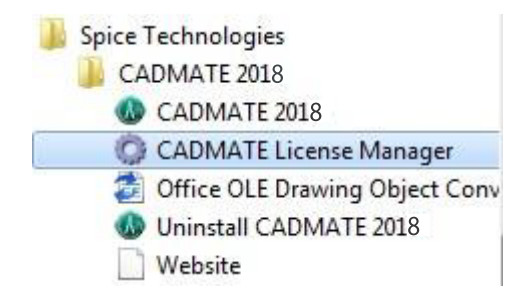

2. Select the license which you want to return and click the "Return License" button.

| roduct/Edition/Language | Serial Number    | Fulfillment Type     | Status  | Expiration date | Fulfillment ID           | Trustflag     |
|-------------------------|------------------|----------------------|---------|-----------------|--------------------------|---------------|
| DMATE Pro/2016/ENG      | 292B-E007-6D01-0 | Publisher Activation | Enabled | 31-Oct-2016     | 292B-E007-6D01-0100-7753 | FULLY TRUSTED |
|                         |                  |                      |         |                 |                          |               |
|                         |                  |                      |         |                 |                          |               |
|                         |                  |                      |         |                 |                          |               |
|                         |                  |                      |         |                 |                          |               |
|                         |                  |                      |         |                 |                          |               |
|                         |                  |                      |         |                 |                          |               |
|                         |                  |                      |         |                 |                          |               |
|                         |                  |                      |         |                 |                          |               |
|                         |                  |                      |         |                 |                          |               |
|                         |                  |                      |         |                 |                          |               |
|                         |                  |                      |         |                 |                          |               |
|                         |                  |                      | ш       |                 |                          |               |

3. Click "click here" to open the manual return wizard.

| Return                                                                      | X                               |
|-----------------------------------------------------------------------------|---------------------------------|
| Serial Number:                                                              |                                 |
| 292B-E007-****-0100-****-ACB5-0000-0300                                     | Return On-line                  |
| CADMATE provides 2 ways to return your license:                             |                                 |
| 1. If you want to return your license on-line, please click "Return On-line | ə".                             |
| 2. If your computer is not connected to the internet, please click here t   | o use the manual return wizard. |
|                                                                             | Exit                            |
|                                                                             |                                 |

4. Follow the Return wizard. Please click the "Generate" button to get the Return File which named by Serial Number with ".xml" extension and save it to the local computer.

| Click "Generate" to generate F          | Return File(.xml file)                                        |
|-----------------------------------------|---------------------------------------------------------------|
| 292B-E007-****-0100-****-/              | ACB5-0000-0300 Genera                                         |
| Step2:<br>Send the Return File generate | ed in Step 1 to sptechfzc@gmail.com to get the Response File. |
|                                         |                                                               |
| Step3:                                  |                                                               |
| Step3:<br>Input Response File you rece  | eived and click "Process" to remove license<br>Browse Proce   |

5. Save it with a file name consisting of the Serial Number with ".xml" extension,

| Organize 🔻 New folder                                                                                                    |                   |                | • == | ( |
|----------------------------------------------------------------------------------------------------|-------------------|----------------|------|---|
| Recycle Bin     Name       A V A S T     Name       AutoCAD 2016     AutoCAD 2016       AutoTURN     CADMATE       CADMATE 2016     CADMATE 2016       CADMATE 2016     CADMATE 2016       CADMATE 2016     CADMATE 2016       CADMATE 2016     CADMATE 2016 | ♪ No iter         | Date modified  | Туре |   |
| CADMATE LICe<br>CADMATE2015                                                                                                    | \CB5-0000-0300-re | ur<br>turn.xml |      |   |

6. Send the generated **Application xml File** to sptechfzc@gmail.com and you will receive an **Response File** correspondingly.

| A CONTRACTOR OF A DESCRIPTION OF A DESCRIPTION OF A DESCRIPT |                                                                     |                                                              |                      |
|----------------------------------------------------------------------------------------------------|---------------------------------------------------------------------|--------------------------------------------------------------|----------------------|
| Click "Generate" to gene                                                                                                    | erate Return File(.xml file)                                        |                                                              |                      |
| 292B-E007-****-0100-                                                                                                    | ****-ACB5-0000-0300                                                 |                                                              | Generate             |
| Step2:                                                                                                    |                                                                     |                                                              |                      |
|                                                                                                    |                                                                     |                                                              |                      |
| Send the Return File ge                                                                                                    | nerated in Step 1 to sptechfzc@                                     | )gmail.com to get the Respo                                  | nse File.            |
| Send the Return File ge                                                                                                    | nerated in Step 1 to sptechfzc@                                     | ĝgmail.com to get the Respoi                                 | nse File.            |
| Send the Return File ge                                                                                                    | nerated in Step 1 to sptechfzc@                                     | ≬gmail.com to get the Respo                                  | nse File.            |
| Send the Return File ge<br>itep3:<br>Input Response File you                                                                                                    | nerated in Step 1 to sptechfzc@<br>u received and click "Process" 1 | gmail.com to get the Respon<br>o remove license              | nse File.            |
| Send the Return File ge<br>Step3:<br>Input Response File you                                                                                                    | nerated in Step 1 to sptechfzc(                                     | gmail.com to get the Response<br>to remove license<br>Browse | nse File.<br>Process |

7. After you receive the **Response File**, reopen the **CADMATE License Manager** window and click **Browse** to select the **Response File**. The file name of **Response File** consists of **Serial Number** with "-resp-act.xml" extension.

| Step1:                                                                                                    |                                                    |
|----------------------------------------------------------------------------------------------------|----------------------------------------------------|
| Click "Generate" to generate Return File(.xml file)                                                                                                    |                                                    |
| 292B-E007-****-0100-****-ACB5-0000-0300                                                                                                    | Generate                                           |
|                                                                                                    |                                                    |
| Step2:                                                                                                    |                                                    |
| Step2:<br>Send the Return File generated in Step 1 to sptechfzc@gmail.com to                                                                                  | o get the Response File.                           |
| Step2:<br>Send the Return File generated in Step 1 to sptechfzc@gmail.com to<br>Step3:                                                                        | o get the Response File.                           |
| Step2:<br>Send the Return File generated in Step 1 to sptechfzc@gmail.com to<br>Step3:<br>Input Response File you received and click "Process" to remove lice | o get the Response File.                           |
| Step2:<br>Send the Return File generated in Step 1 to sptechfzc@gmail.com to<br>Step3:<br>Input Response File you received and click "Process" to remove lice | o get the Response File.<br>Inse<br>Browse Process |

8. Click **Process** to apply **Response File** and click **OK** to finish returning CADMATE License.

| 292B-E007-****-0                      | 100-****-ACB5-0000-0300                |                    | Generate          |
|---------------------------------------|----------------------------------------|--------------------|-------------------|
|                                       |                                        |                    |                   |
|                                       |                                        |                    |                   |
|                                       |                                        |                    |                   |
| tep2:                                 | a constrated in Chan 1 to establish @a | ail and to get th  | ha Daananaa Fila  |
| tep2:<br>Send the Return Fil          | e generated in Step 1 to sptechfzc@g   | ail.com to get th  | he Response File. |
| tep2:<br>Send the Return Fil          | e generated in Step 1 to sptechfzc@g   | ail.com to get th  | he Response File. |
| tep2:<br>Send the Return Fil<br>gsImC | e generated in Step 1 to sptechfzc@g   | ail.com to get th  | he Response File. |
| send the Return Fil<br>gsImC<br>npu   | e generated in Step 1 to sptechfzc@g   | nail.com to get th | he Response File. |